# **Simplified Filing** for **Intervenor Status** Workshop

As an intervenor, you gain the right to participate in a hearing, file a brief, and challenge a FERC decision (you don't have these rights if you simply file comments).

Intervening does not require you to hire a lawyer or participate further, it simply keeps the options open for you.

Participating as an intervenor does not require a physical presence at FERC. Correspondence on these matters is done in writing on the FERC website or by email.

Individuals, impacted landowners, organizations, businesses, municipalities and other entities can intervene.

- The <u>regulatory requirements</u> specify what you should include in your motion.
- Provide sufficient detail to show that you have or represent an "interest which may be directly affected by the outcome of the proceeding".
- Also state that you are opposed to the project (or whatever position you are taking, "to the extent known").
- State that you have interests that cannot adequately be represented by another party, bring a unique perspective, etc.

### WHO: who can be an intervenor?

Any individual or group/organization who feels they are impacted by the pipeline project can be an intervenor.

### WHY: why be an intervenor?

Anyone who wants to participate (to make their voice heard) and/or have legal standing in the FERC process would want to be an intervenor.

### HOW: how to become an intervenor?

Any individual or group/organization that wants to become an intervenor can file a Motion to Intervene with FERC.

### WHERE: where do I file a Motion to Intervene?

A Motion to Intervene is filed with FERC either online at <u>http://ferc.gov</u> (much preferred) or via postal mail.

### WHEN: when do I file?

The deadline to file for intervenor status is: 5pm January 6, 2016!

### List of possible reasons for stakeholder status

- Directly impacted landowner

- Abutter/resident whose health, safety, property value, drinking water, home,

may be affected

- Ratepayer (Gas or Electric)
  - Utilities will seek to charge ratepayers for the cost of capacity contracted for on NED.
  - Consumers may also suffer increased cost of gas due to exporting to foreign markets.

Gas utilities (including Berkshire Gas, Columbia Gas, Liberty Utilities and National Grid's gas company) have contracted for capacity on NED; according to KM's plan, electric utilities may also purchase capacity on NED.

### List of possible reasons for stakeholder status (cont.)

- Proximity to any infrastructure within the blast radius ("potential impact radius")
- Proximity to compressor station and/or blow down valve Toxic emissions
- Proximity to pigging station Groundwater contamination
- Impacted by socio-economic consequences (businesses, organic farms, utility rates, etc)
- Donor to land trust concerned about public trust violation
- Visitor to/user of protected land or impacted rivers and streams

### How to File a Motion to Intervene

There are two electronic (preferred) methods to filing:

Doc-less : just type in your reasons up to 6,000 characters
 E-Filing : upload a prepared document of unlimited size

You can also file via postal mail if you are unable to file electronically. Must send an original and three (3) copies of the motion to intervene by overnight services to:

Kimberly D. Bose, Secretary Nathaniel J. Davis, Sr., Deputy Secretary Federal Energy Regulatory Commission 888 First Street, N.E. Washington, DC 20426

Receipt of mail sent via the US Postal Service may be subject to irradiation and significant delays.

### **Register with FERC**

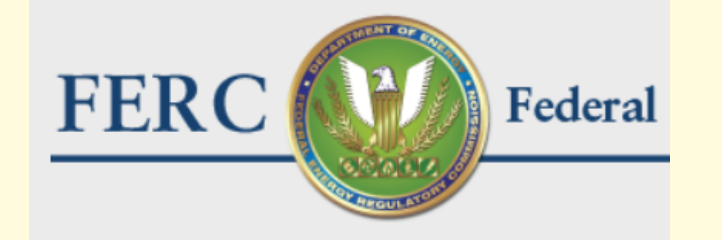

You must be registered with FERC to file your Motion to Intervene electronically.

| ABOUT        | MEDIA     | DOCUMENTS & FILINGS    | INDUSTRIES |
|--------------|-----------|------------------------|------------|
|              |           | Decisions & Notices    |            |
|              |           | Notice Formats         |            |
| Outage N     | otice: F  | FERC Online            | /          |
| will experie | ence brie | » eComment             | m.         |
| ET, Friday,  | Decem     | » eRegister            |            |
| Saturday, I  | Decemb    | » eFiling              |            |
| Closure N    | lotice: F | » eSubscription        |            |
| Thursday,    | Decem     | » eService             |            |
| 25, 2015 ir  | n observ  | » eLibrary             |            |
| Next Com     | mission   | » Company Registration |            |
| Event Det    | nilo      | Forms                  |            |
|              |           | » eForms Refresh       |            |
|              |           | Ellipse France         |            |

Go to <a href="http://ferc.gov">http://ferc.gov</a> and look under "DOCUMENTS & FILINGS"

⇐ select "» eRegister"

## **Step-by-step instructions**

## **Registering with FERC**

| Create FERC Online Account |                                                                                       |                         |                                       |
|----------------------------|---------------------------------------------------------------------------------------|-------------------------|---------------------------------------|
| Name Prefix:               | ~                                                                                     |                         | Registration                          |
| * First Name:              | Webmaster                                                                             |                         | Screen 1                              |
| Middle Initial:            |                                                                                       |                         |                                       |
| * Last Name:               | StopNED                                                                               |                         | Fill in                               |
| Name Suffix:               |                                                                                       |                         | required*                             |
| * eMail address:           | webmaster@stopned.org                                                                 |                         | mornation                             |
| * Confirm eMail address:   | webmaster@stopned.org                                                                 |                         |                                       |
| * Password:                | •••••                                                                                 |                         | (only one                             |
|                            | Note: Password should be between 8 and 12 characters and contain a special character. | at least one numeric or | registration per<br>email address)    |
| * Confirm Password:        | •••••                                                                                 |                         | · · · · · · · · · · · · · · · · · · · |
|                            |                                                                                       |                         |                                       |

Type the characters you see in the picture

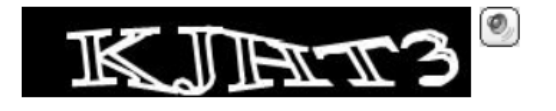

КЈНТЗ

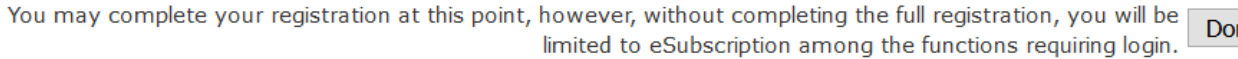

Done

Proceed to full registration, allowing the use of eFiling and Query Service List. Next

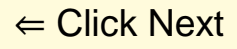

| Title:<br>* Street Address: | Main St.                                         |      | Registration screen 2    |
|-----------------------------|--------------------------------------------------|------|--------------------------|
| * City:                     | Anytown                                          |      | Fill in                  |
| * State:<br>* Zip Code:     | MASSACHUSETTS ~<br>02138                         |      | required*<br>information |
| * Country:                  | UNITED STATES V                                  |      |                          |
| * Phone Number:             | 978.555.1212 i.e. 555-5555 or 011-52-1234-123456 |      |                          |
| Fax Number:                 |                                                  |      |                          |
|                             |                                                  | Next |                          |

| Identify your employer. For example: a law firm or energy company already in FERC's mailing lists.                                                                                                    | Registration |
|----------------------------------------------------------------------------------------------------|--------------|
| Employer: Search Clear                                                                                                    | screen 3     |
| If you are a private citized, you may leave this blank.                                                                                                    |              |
| Please provide an alternate contact from your organiza <del>tion in</del> case we are unable to contact you. This person should be a supervisor or co-worker that can act on your behalt. This is not required if you are a private citizen. | Nothing to   |
| Name:                                                                                                    | 1111 111     |
| Phone Number: i.e. 555-555-5555 or 011-52-1234-123456                                                                                                    |              |
| eMail Address:                                                                                                    |              |
| Confirm eMail<br>Address:                                                                                                    |              |
| Done                                                                                                    | ← click Done |

Save the email address and password you registered with. This is how you will log in.

## **Step-by-step instructions**

## Filing a Doc-less Motion to Intervene

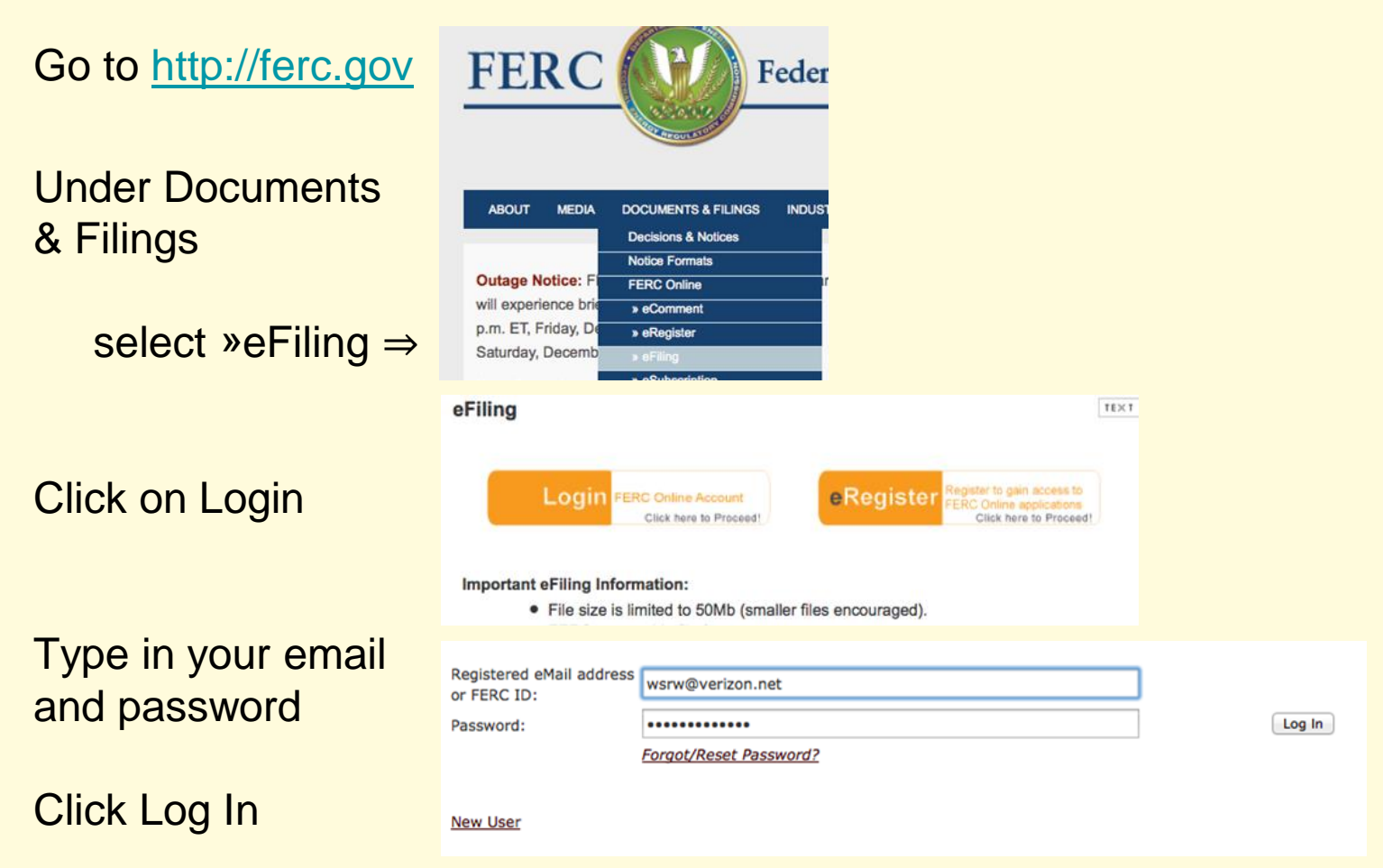

### Click on <u>eFiling</u>

## Under "How is your filing to be directed?" select General.

Under "What kind of filing are you making?" select Intervention

Under "Filing Type (Fee)" select (doc-less) Motion to Intervene.

Click the Next button.

- ---- E-mail una page

#### FERC Online Home Page

Welcome to FERC Online! FERC Online is the single entry point for all of FERC's electronic access applications. If you have not previously eRegistered with FERC Online, please use the *New Registration* link on the left menu to do so. Once you are registered, you will be able to login to FERC Online to eSubscribe and eFile.

#### FERC Online Applications

Company Registration - Submit Company Registration Requests

eFiling - Submit documents electronically

| How is your filing to be directed?                                                                                   | What kind of filing are you making?                                                                                                    | Filing Type (Fee)                                                                                                    |
|----------------------------------------------------------------------------------------------------|----------------------------------------------------------------------------------------------------|----------------------------------------------------------------------------------------------------|
| General<br>Annual Charges<br>Hearing/ALJ<br>Gas<br>Electric<br>Oil<br>Hydro: Washington DC<br>Hydro: Regional Office | (Fee) Petition for Declaratory Order (not under FPA Part 1)<br>(Fee) Request for Interpretation by Gen. Counsel (not under FPA<br>Audit Material(to Office of Enforcement; not posted to eLibrary)<br>Comment (on Filing, Environ. Report,or Tech Conf)<br>Comment on Rulemaking (RM, PL, AD dockets)<br>Intervention<br>Motion (other than Intervention)<br>Petition for Declaratory Order under FPA Part 1<br>Protest<br>Request for Interpretation by Gen. Counsel under FPA Part 1<br>Request for Rehearing<br>Request to Update Service, Mailing, or Corporate Officials Lists | (doc-less) Motion to Interven<br>(doc-less) Out-of-Time Motion<br>Motion to Intervene<br>Motion to Intervene Out-of-Ti |

Next Cancel

A search form appears.

Enter **CP16-21** in the box next to Enter Docket Number:

A listing will appear. Click on the **blue plus sign** in the right column under Select.

Your Docket number should now appear under the Selected Dockets listing. "Application for a Certificate of Public Convenience ...."

Click the Next button.

#### Select Docket

Search and select all dockets and sub-dockets for your submission.

You can search for dockets or click the Quick Entry tab if you already know the docket numbers you want to insert.

| Inter Docket  | Number: CP16-21 Search (e.g. ER08-10)                                                                  |                                           |       |
|---------------|----------------------------------------------------------------------------------------------------|-------------------------------------------|-------|
| Docket        | Description                                                                                            | Applicant/Filer                           | Selec |
| CP16-21-000   | Application for a Certificate of Public Convenience and Necessity<br>(Northeast Energy Direct Project) | Tennessee Gas Pipeline<br>Company, L.L.C. | •     |
| elected Docke | ets:                                                                                                   |                                           |       |

#### Select Docket

Search and select all dockets and sub-dockets for your submission.

You can search for dockets or click the Quick Entry tab if you already know the docket numbers you want to insert.

| Enter Docket   | lumber: CP16-21 Search (e.g. ER08-10)                                                                  |                                           |        |
|----------------|----------------------------------------------------------------------------------------------------|-------------------------------------------|--------|
| Docket         | Description                                                                                            | Applicant/Filer                           | Select |
| CP16-21-000    | Application for a Certificate of Public Convenience and Necessity<br>(Northeast Energy Direct Project) | Tennessee Gas Pipeline<br>Company, L.L.C. |        |
|                |                                                                                                    |                                           |        |
| Selected Docke | is:                                                                                                    |                                           |        |
| Selected Docke | ts:<br>Description                                                                                     | Applicant/Filer                           | Remove |

Next Cancel

You are now prompted for a Document-less Intervention Description. Type in the reasons why you or your organization are filing this motion.

(See the handout for examples you can use!)

Click the Next button.

Click "As an Individual"

Click the Next button.

#### **Document-less Intervention Description**

Ch

I am a landowner in <u>Cummington</u>, Massachusetts. I invested everything I have into moving to this community in 2002 for many reasons, including accessibility to dark night skies and to assure that I can grow my own organic vegetables and free-range chickens in a clean environment, away from industrial development. In doing so, it was and remains my intent to live the remainder of my life in this community.

Construction of the NED pipeline would mean that I would now be situated:

- 3 miles downwind of the proposed 41,000 horsepower compressor station in Windsor. This would place my property within the drift zone particulate matter and other toxic pollutants and light pollution in what is now "the darkest corner of New England". This is the reason an astronomy center exists 1.5 miles from my home and why the Notchview reservation (abutting the compressor station site property) holds astronomy and "stargazing" events among its many other nature-oriented programs, and was the primary factor in my choosing to live here. The effects of living downwind of the compressor would include not only damage to my ability to grow my own food in a clean environment, but risks to the health of me, my family and community from breathing pollutants and particulate matter.

| arciculate matter         | •                                                   |                    | 1                |
|---------------------------|-----------------------------------------------------|--------------------|------------------|
| haracters remaining:      | 2257                                                |                    |                  |
|                           |                                                     |                    | Back Next Cancel |
|                           |                                                     |                    |                  |
| Specify Filing Part       | ies                                                 |                    |                  |
|                           | <ul> <li>On behalf of another Party(ies)</li> </ul> | ⊖As an Individual  |                  |
| Specify a full or partial | company name, click on Search, and sele             | ect from the list. |                  |
|                           |                                                     | Search             | 1                |
|                           | - No Organizations                                  | s selected         |                  |

Type your email address in the box next to "Contact email"

### Click Add as Signer

Click the Next button.

Specify the person or persons to whom communication should be addressed. For service list-related filings, all persons to be added to the service list must be eRegistered and added as a signer or other contact.

| Filing Party <ul> <li>Individual</li> </ul> |                      |
|---------------------------------------------|----------------------|
| Contact Email: wsrw@verizon.net             |                      |
|                                             |                      |
| Add as Signer Add as Other Contact          |                      |
|                                             | Contracto coloctoria |
| - 100                                       |                      |
|                                             |                      |
|                                             | Back Next Cancel     |
|                                             |                      |

Specify the person or persons to whom communication should be addressed. For service list-related filings, all persons to be added to the service list must be eRegistered and added as a signer or other contact.

| iling Party <ul> <li>Individual</li> </ul> |
|--------------------------------------------|
| Contact Email: wsrw@verizon.net            |
| Add as Signer Add as Other Contact         |

| Filing Party | Signer (Representative) | Remove | Other Contacts (Principal) | Remove |
|--------------|-------------------------|--------|----------------------------|--------|
| Individual   | wsrw@verizon.net        | ×      |                            |        |

Back

Next

Cancel

**Submission Description** 

A draft Submission Description appears.

Click the **Next** button to accept the default description.

You will see a summary of your filing. If everything looks ok, click **Submit**.

If not, you have the option to go back via the **Back** button

You will see confirmation of your filing on screen.

#### Summary

#### You must click the Submit button to officially submit filing to FERC.

 Submission
 (doc-less) Motion to Intervene of Rosemary L Wessel under CP16-21-000. Filing as a homeowner who

 Description
 would be personally and financially impacted in multiple ways by the Northeast Energy Direct pipeline project.

Submission Date 12/17/2015 1:09:38 PM

| Dockets                                   | Docket                     |                                          | Description                                                                                            |  | Applicant/Filer                           |   |
|-------------------------------------------|----------------------------|------------------------------------------|----------------------------------------------------------------------------------------------------|--|-------------------------------------------|---|
|                                           | CP16-21-00                 | 00 Application for a Ce<br>Necessity (No | Application for a Certificate of Public Convenience and<br>Necessity (Northeast Energy Direct Project) |  | Tennessee Gas Pipeline<br>Company, L.L.C. |   |
| Text                                      | On-line/Document-less Text |                                          |                                                                                                    |  |                                           |   |
| Filing                                    | Filing Party               | Signer (Representative)                  | Other Contacts (Principal)                                                                             |  |                                           |   |
| Party/Contacts                            | Individual                 | wsrw@verizon.net                         |                                                                                                    |  |                                           |   |
|                                           |                            |                                          |                                                                                                    |  | Back Submit Cance                         | 2 |
| You have successfi                        | ully submitted th          | he filing and will receive an e          | Mail confirmation shortly.                                                                             |  |                                           |   |
| Submission Status                         |                            |                                          |                                                                                                    |  |                                           |   |
| Printable Submission Confirmation Receipt |                            |                                          |                                                                                                    |  |                                           |   |

Back to FERCOnline

| You will also receive |
|-----------------------|
| an email confirmation |
| of your filing, and   |
| eventually another    |
| email confirming      |
| acceptance of your    |
| application.          |

FERC Receipt of Filing in CP16-21-000

#### eFiling@ferc.gov

To wsrw@verizon.net, efilingacceptance@ferc.gov

Confirmation of Receipt

-----

This is to confirm receipt by the FERC Office of the Secretary of the following electronic submission:

-Submission ID: 631603 -Docket(s) No.: CP16-21-000 -Filed By: Rosemary Wessel -Signed By: Rosemary Wessel -Filing Desc: (doc-less) Motion to Intervene of Rosemary L Wessel under CP16-21-000. Filing as a homeowner who would be personally and financially impacted in multiple ways by the Northeast Energy Direct pipeline project. -Submission Date/Time: 12/17/2015 1:09:38 PM -Filed Date: 12/17/2015 1:09:38 PM

Additional detail about your filing is available via the following link:

https://ferconline.ferc.gov/SubmissionStatus.aspx?hashcode=Ww83WnUhezM4SCOVhT61Ig

You will receive an email, shortly, concerning the status of your submission.

Today at 1:12 PM 👘

## Done!

## You have now filed to be an Intervenor!

## You are not required to participate further!